# 2019(平成31)年度入学試験 インターネット出願ガイド

高校長推薦入試(公募制・スポーツ)
 一般入試(前期・センター利用・後期)
 帰国生入試/外国人留学生入試/社会人入試

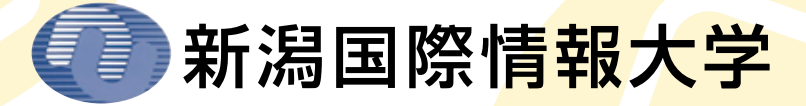

## はじめにご確認ください

出願の流れ 出願登録前に必ず、「入学試験要項」(本学へ請求またはホームページで閲覧、ダウンロード可能)をご確認ください。

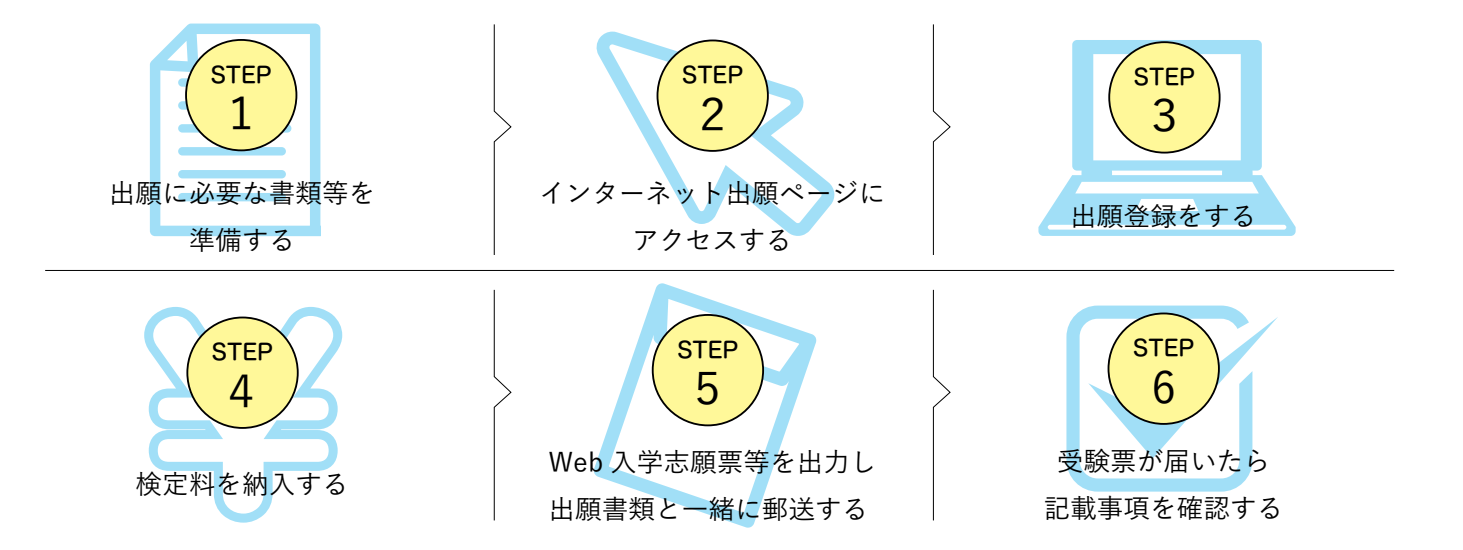

#### ● 出願期間

| 入試区分       |       | 入試区分              | ●インターネット出願登録期間                                           | ❷検定料支払期限                                                | <b>③出願書類提出期間</b>                | 試験日                  |
|------------|-------|-------------------|----------------------------------------------------------|---------------------------------------------------------|---------------------------------|----------------------|
| 推薦入学試験     | 高校長推薦 | 公募制<br>(教科成績重視型)  |                                                          |                                                         | 30.11.1(木)<br>~30.11.13(火) 郵送必着 | 30.11.18(日)          |
|            |       | 公募制<br>(資格・検定重視型) | 30.11.1(木)<br>~30.11.12(月) 15:00まで                       |                                                         |                                 |                      |
|            |       | 公募制<br>(スポーツ推薦)   |                                                          | 出願登録をした翌日                                               |                                 |                      |
| 帰国生入学試験    |       |                   |                                                          | 山線空球を07231<br>の23:59まで<br>山願登録期間最終日の支<br>払星終時間(±16:00まで |                                 |                      |
| 外国人留学生入学試験 |       |                   |                                                          |                                                         |                                 |                      |
| 社会人入学試験    |       | 入学試験              |                                                          | となりますので注意してく                                            |                                 |                      |
| 一般入学試験     |       | 前期                | 31.1.7(月)<br>~31.1.21(月)15:00まで                          | 120010                                                  | 31.1.7(月)<br>~31.1.22(火) 郵送必着   | 31.2.2(±)            |
|            | 5     | 大学入試センター<br>試験利用  | 31.1.28 <sup>(月)</sup><br>~31.2.9 <sup>(土)15:00まで</sup>  |                                                         | 31.1.28(月)<br>~31.2.12(火) 郵送必着  | 本学独自の個別<br>試験は実施しません |
|            |       | 後期                | 31.2.25 <sup>(月)</sup><br>~31.3.2 <sup>(土)</sup> 15:00まで |                                                         | 31.2.25(月)<br>~31.3.4(月) 郵送必着   | 31.3.9(±)            |

※出願手続きは、①インターネット出願登録→②検定料の支払い→③出願書類の提出によって完了します(①②③のいずれかが行われなかった場合は出願が受け 付けられません)。また、②の支払期限を過ぎると、登録した内容での検定料の支払いができなくなります。この場合は、再度、①から出願手続きをやり直し てください。

### 検定料

| 入試区分                            | 志願学科数           | 検定料      |  |
|---------------------------------|-----------------|----------|--|
| 高校長推薦入学試験 公募制(教科成績重視型/資格・検定重視型) |                 |          |  |
| 高校長推薦入学試験 公募制(スポーツ推薦)           |                 | 28,000 円 |  |
| 帰国生入学試験                         | 第1志願のみ ※1       |          |  |
| 外国人留学生入学試験                      |                 |          |  |
| 社会人入学試験                         |                 |          |  |
|                                 | 第1志願のみ          | 28,000 円 |  |
| 一般入字試験(則期)                      | 第2志願制または第3志願制利用 | 33,000 円 |  |
| 一般入学試験(大学入試センター試験利用)            | 第1志願のみ ※2       | 12,000 円 |  |
| AD 7 345-2800 (777 HO)          | 第1志願のみ          | 28,000 円 |  |
| 一般人子試験(後期)                      | 第2志願制または第3志願制利用 | 33,000 円 |  |

※1、2の入試区分については、他学部及び同学部他学科への併願はできません。

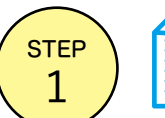

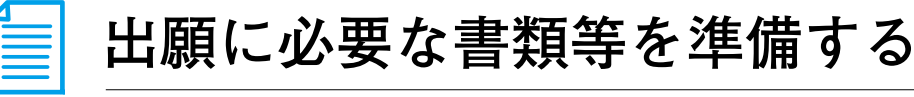

インターネットに接続されたパソコンを用意してください。必要書類(下記参照)は、発行に時間がかかる場合が ありますので、出願前に準備をしておいてください。

#### ● 必要書類チェックリスト 送付する前に必ず確認欄に 🗹 を入れてください。

|                               | 高校長推薦入試 公募制 |          |        | 一般入試 |        |    |                                          |
|-------------------------------|-------------|----------|--------|------|--------|----|------------------------------------------|
|                               | 教科成績重視型     | 資格·検定重視型 | スポーツ推薦 | 前期   | センター利用 | 後期 | 備考                                       |
| Web入学志願票                      |             |          |        |      |        |    | 出願登録完了後、<br>(検定料の支払い含む)<br>ダウンロードして印刷    |
| 写 真                           |             |          |        |      |        |    | Web入学志願票に貼付<br>(たて4cm×よこ3cm)             |
| 調査書                           |             |          |        |      |        |    | 出身学校長が作成し、<br>厳封したもの                     |
| 学校長推薦書                        |             |          |        |      |        |    | 本学指定の様式                                  |
| 競技実績証明書                       |             |          |        |      |        |    | 本学指定の様式                                  |
| 各種資格・<br>検定証明書                |             |          |        |      |        |    | 合格証明書等(写し可)<br>※詳細は、「入学試験要項」を<br>ご確認ください |
| 平成31年度大学<br>入試センター試験<br>成績請求票 |             |          |        |      |        |    | Web入学志願票に貼付                              |

### 帰国生入試・外国人留学生入試・社会人入試

|          | 帰国生 | 外国人留学生 | 社会人 | 備考                                    |  |
|----------|-----|--------|-----|---------------------------------------|--|
| Web入学志願票 |     |        |     | 出願登録完了後(検定料の支払い含む)<br>ダウンロードして印刷      |  |
| 写 真      |     |        |     | Web入学志願票に貼付(たて4cm×よこ3cm               |  |
| 各種証明書    |     |        |     | 入試区分によって異なります<br>※詳細は「入学試験要項」をご確認ください |  |
| 履歴書      |     |        |     | 書式自由(市販品使用可、写真不要)                     |  |

下記の書類は、出願登録の前に準備しておく必要があります。発行、準備に時間のかか ● 事前に準備しておく書類等について るものもありますので、できるだけ早めに用意してください。

#### ■ 調査書

出身学校長が作成し、厳封したもの。

1981

高等学校卒業程度認定試験合格者(従前の大学入学資格検定試験合格者 を含む)及び見込みの者は、合格証明書並びに合格(見込)成績証明書 を提出のこと(免除科目がある場合は高等学校の成績証明書も提出)。

#### ■ 学校長推薦書(公募制/スポーツ) 競技実績証明書 (スポーツ) ※競技実績を証明する書類を添付

「入学試験要項」に添付(本学ホームページよりダウンロードも可能) されている本学指定の様式。

#### 【推薦書】

#### 【競技実績証明書】

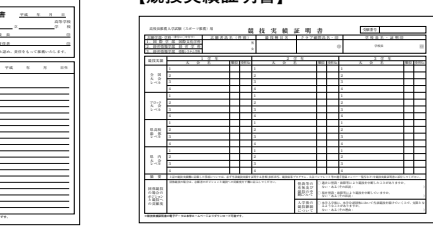

1

▶ 高校長推薦入試(公募制・スポーツ)/一般入試(前期・大学入試センター試験利用・後期)

■ 大学入試センター試験成績請求票(私立大学用)

対象となる資格や検定、また、出願に必要な証明書等は、「入学

各種資格・検定証明書(公募制(資格検定重視型)) 各種証明書(帰国生/外国人留学生/社会人)

大学入試センター試験利用入試の出願者のみ必要。大学入試セ ンターから交付される「平成 31 年度大学入試センター試験成績 請求票(私立大学用)」をWeb入学志願票の所定欄に貼付。

#### ■ 写真

出願前3か月以内に撮影した無帽 上半身、無背景、たて4cm×よこ 3 cmの写真(裏面に氏名を記入す る)を Web入学志願票に貼付。

履歴書(社会人)

試験要項」でご確認ください。

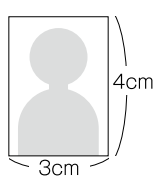

2

| STEP<br>2 | 🔀 インターネット出願 ページにアクセスする                                                                                                    |
|-----------|----------------------------------------------------------------------------------------------------|
| •         | 新潟国際情報大学のホームページ http://www.nuis.ac.jp/に<br>アクセスし、「インターネット出願」のパナーをクリック。                                                                                                    |
| •         |                                                                                                    |
|           | 「(初めての方)出願登録」を選択してください。                                                                                                    |
| STEP<br>3 |                                                                                                    |
|           | 入<br>武<br>区<br>分<br>の<br>常<br>*<br>*<br>*<br>*<br>*<br>*<br>*<br>*<br>*<br>*<br>*<br>*<br>*                                                                                                    |
|           | び<br>選択<br>か<br>の<br>選<br>大<br>力<br>大<br>か<br>の<br>、<br>大<br>か<br>、<br>な<br>い<br>か<br>法<br>い<br>か<br>法<br>な<br>い<br>か<br>法<br>な<br>い<br>か<br>法<br>な<br>い<br>か<br>法<br>で<br>し<br>シ<br>か<br>し<br>、<br>検<br>定料<br>、<br>な<br>い<br>か<br>法<br>を<br>選択<br>か<br>の<br>、<br>、<br>の<br>、<br>の<br>、<br>、<br>み<br>、<br>、<br>、<br>の<br>、<br>、<br>、<br>、<br>、<br>、<br>、<br>、<br>、<br>の<br>、<br>、<br>、<br>、<br>、<br>、<br>の<br>、<br>、<br>、<br>、<br>、<br>の<br>、<br>、<br>、<br>、<br>、<br>の<br>、<br>、<br>、<br>、<br>、<br>、<br>、<br>、<br>、<br>、<br>、<br>、<br>、 |
| •         | POINT 1 > 入力した内容(特に生年月日・電話番号・住所)に誤りがないか、十分に確認してください。                                                                                                    |
| •         | POINT 2 ログイン ID 確認画面には、ログイン ID (8 桁)が表示されます。<br>STEP 5 の志願票等ダウンロードの際に必要ですので、必ずメモ<br>してください(出願後に登録した内容を確認する時にも必要です)。                                                                                                    |
| •         | POINT 3 支払方法「コンビニ」「ペイジー」の場合は、支払い番号確認画面に支払いに必要な番号が表示されます。<br>STEP 4 の支払い時に必要ですので、必ずメモしてください。                                                                                                    |
|           | コンビニ                                                                                                    |
| •         | セブンイレブン(※払込票を印刷するとスムーズに支払いできます)     サークルドサンクス/デイリーヤマザキ       払込票番号(13桁)     オンライン決済番号(11桁)                                                                                                    |
| •         | ローソン/ミニストップ/セイコーマート     ファミリーマート       受付番号(6桁)     第1番号(固定)       20020     200                                                                                                    |
|           | ペイジー                                                                                                    |
| •         | 収納機関番号(5桁)     お客様番号(20桁)     確認番号(6桁)                                                                                                    |
| •         | POINT 4 - ログインID・支払い番号については、画面を印刷またはスクリーンショット等で保存しておくことをおすすめします                                                                                                    |
| •         | 使定料の支払い後は、出願学部・学科および試験地・入試区分等の変更は認めません。クレジットカードの場合は、出願登録<br>完了と同時に支払いも完了しますので、特に注意してください。<br>(コンビニ・ペイジーの場合は、検定料を支払う前であれば、すでに登録した内容を放置し、もうー度最初から出願登録を行うことで、変更が可能です)                                                                                                    |
| ÷         | 重要<br>出願確認・入金完了メールが届かない場合、ガイダンス画面の「出願内容の確認」ボタンから下記の情報を確認できます。<br>◆出願登録した内容◆入金状況◆支払い番号確認画面(「コンビニ」「ペイジー」で支払期限を過ぎていない場合のみ)<br>※ロクイン時に「ロクインD(8桁)」、および登録した「生年月日」「電話番号」の入力が必要です。                                                                                                    |

| STEP<br>4                          | 🗳 検定                                                                                    | 料を納え                                                            | しする                                       |  |  |  |  |
|------------------------------------|-----------------------------------------------------------------------------------------|-----------------------------------------------------------------|-------------------------------------------|--|--|--|--|
|                                    |                                                                                         | ) 23:59 まで(出願登録<br>た内容での検定料の支                                   | 最終日に出願登録<br>私いができなくな                      |  |  |  |  |
| •                                  | 【コンビニ】 現金支払                                                                             |                                                                 |                                           |  |  |  |  |
| •                                  | ①コンビニ店頭端末の操作 ※下記操作手順は一                                                                  |                                                                 |                                           |  |  |  |  |
| •                                  | セブンイレブン サークルK・サンクス デイリー†                                                                |                                                                 |                                           |  |  |  |  |
| •                                  | 「払込票」を印刷または<br>Web画面に表示された<br>「払込票番号」                                                   | Web画面に<br>表示された<br>「オンライン決済番号」                                  | サークルK・サンク<br>Kステーション<br>未設置店              |  |  |  |  |
|                                    |                                                                                         | Kステーション                                                         | Web画面に<br>表示された<br>「オンライン決済番              |  |  |  |  |
|                                    |                                                                                         | 「各種支払い」ボタン<br>を押す                                               |                                           |  |  |  |  |
|                                    |                                                                                         | 「11桁の番号を<br>お持ちの方」ボタンを押す                                        |                                           |  |  |  |  |
| •                                  |                                                                                         | 「オンライン決済番号を<br>入力してお支払い」<br>ボタンを押す                              |                                           |  |  |  |  |
| •                                  |                                                                                         | 「オンライン決済番号」<br>を入力                                              |                                           |  |  |  |  |
|                                    | 印刷した「払込票」を渡す                                                                            | 「受付表」発券                                                         | ↓                                         |  |  |  |  |
|                                    | またはレジで払込票番号を<br>お知らせください。                                                               | 発券から30分<br>以内にレジへ。                                              | レジで番号を<br>お知らせください                        |  |  |  |  |
|                                    | ②お支払い レジでお支払いください(領収書等に<br>※全ての支払い方法に対して検定料の他に、払込手数料が別途:<br>お支払い期限内に検定料のお支払いがない場合は、入力され |                                                                 |                                           |  |  |  |  |
| •                                  | <b>【</b> ペイジー(銀                                                                         | 行 ATM)】 現                                                       | 金支払 キャッシ                                  |  |  |  |  |
| •                                  | ペイジー対応の<br>銀行ATMを利用 ※                                                                   | 「税金・各種料<br>(ペイジー)」を)                                            | 金 収納 選択                                   |  |  |  |  |
| •                                  | ※ATMでペイジーが使える<br>みずほ銀行/三菱UFJ銀<br>近畿大阪銀行/南都銀行<br>※コンビニ設置のATMはる                           | る金融機関は下記のみです<br>行/三井住友銀行/りそ3<br>「/広島銀行/福岡銀行/<br>ご利用いただけません。     | 。(2018年4月25日現<br>な銀行/埼玉りそな銀<br>イ親和銀行/東和銀行 |  |  |  |  |
| •                                  | 【ペイジー(ネ                                                                                 | ットバンキン                                                          | グ)】 口座引落                                  |  |  |  |  |
| ・<br>収納機関番号・お客様番号・確認番号を控え、各自で支払い方法 |                                                                                         |                                                                 |                                           |  |  |  |  |
| •                                  | 検定料納入に<br>ついての注意事                                                                       | <ul> <li>●検定料の他</li> <li>●検定料支払</li> <li>●一度40.3 1-3</li> </ul> | に、払込手数料(支払<br>いの領収書は提出不<br>た検定料は 理中のか     |  |  |  |  |

禄した場合は 16:00 まで)に、下記のとおりお支払いください。支払期 なります。この場合は、再度、出願手続きをやり直してください。

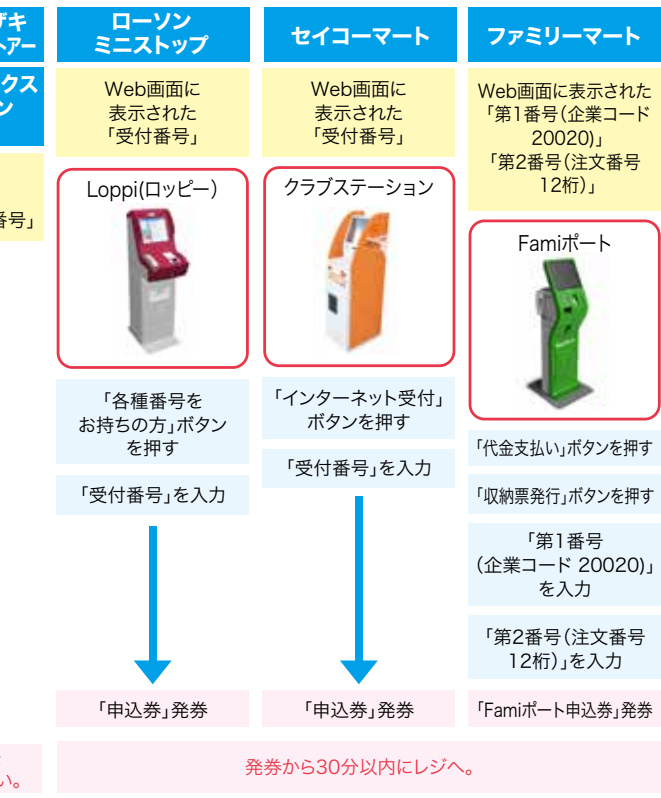

省略されています。実際の画面の案内に従って操作してください。

は個人控えですので大切に保管してください(提出不要))

かかります。一度お支払いされた検定料は、返金出来ません。 ιた情報はキャンセルとなります。

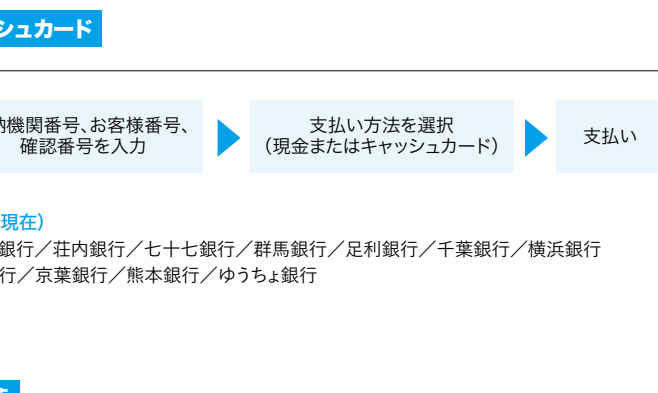

#### 、検定料を支払ってください。

払い方法にかかわらず一律583円)が必要です。 下要です。控えとして大切に保管してください。 ●一度納入した検定料は、理由の如何にかかわらず返金できません。

## 出願書類を郵送する

#### ① Web入学志願票・封筒貼付用宛名シートを印刷する

検定料のお支払い後に届く「インターネット出願入金完了メール」に記載の URL、もしくはインター ネット出願トッ プベージの「出願登録/出願内容の確認」のいずれかにアクセスし、ログイン ID(8 桁)、生年月日、電話番号を入力し てログイン。Web 入学志願票、封筒貼付用宛名シートをダウンロードし、ページの拡大・縮小はせずに A4 サイズで 印刷してください。

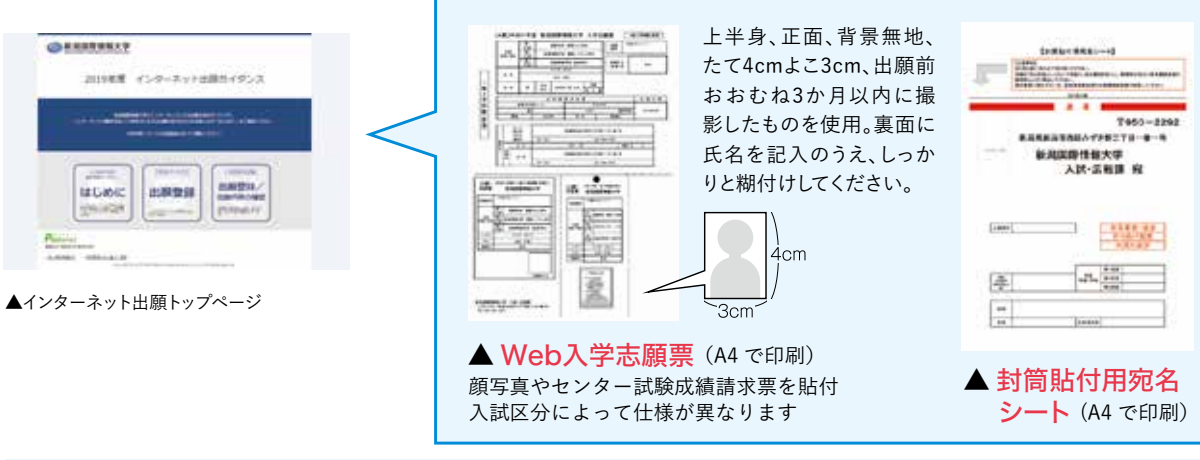

●封筒貼付用宛名シートの出力ができない場合は、右記の宛先を直接封筒に記入してください。(宛先)〒950-2292 新潟市西区みずき野3丁目1番1号 ログインID・郵便番号・住所・氏名・電話番号・出身校名を記入して必要書類を右記の送付先に 書留速達で郵送してください。

新潟国際情報大学入試•広報課行 入試出願書類在中

出願書類

#### ② 出願書類(2ページ参照)を揃え、市販の封筒に封入して郵送する

出願に必要な書類-式を市販の角2封筒(A4 サイズの書類の入る封筒)に入れて ください。2回目以降の出願の方も、調査書等再度提出する必要があります(提出 済の書類を流用することはできません)。

※消印有効ではありません。出願書類提出期間最終日に本学に書類が到着するように、書留速達でお送りく ださい(締切日必着)。

#### 

本学(本校みずき野キャンパス)窓口で出願書類を受付いたします。 ■入試・広報課 TEL.025-264-3777に事前連絡のうえ、お越しください。 〈受付時間〉10:00~17:00 ※日・祝日を除く

#### 市販の角2封筒▶

市販の角2封筒に封筒貼付用宛名 シートを貼り付けて出願書類を封入

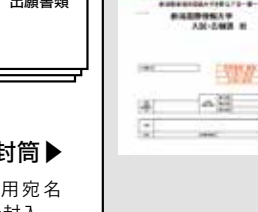

#### ※1 出願書類は、すべて1回の出願(1つの封筒)につき1通です。

◆ 別の封筒で再出願する場合は、書類をすべて再提出する必要があります。

(例:一般入学試験(前期)日程へ出願した後で一般入学試験(大学入試センター試験利用)へ出願する場合や、一般入学試験(前期)日程へ出願した後で 一般入学試験(後期)日程へ出願する場合等)

※2「大学入試センター試験成績請求票(私立大学用)」については、一般入学試験(大学入試センター試験利用)に出願する場合のみ必要です。

要注音

●STEP1-5をすべて期限内に完了することによって、出願が正式に受理され、受験票が郵送されます。 出願登録・検定料支払い・出願書類提出のいずれかが行われなかった場合は、出願が受け付けられません。

●出願の期限については、1ページ中程の表「●出願期間」を十分に確認の上、できるだけ余裕をもって出願してください。

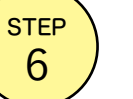

5

受験票が届いたら、記載事項を確認する

受験票は、出願書類受付後、出願時に登録した住所へ本人宛に郵送(速達)します。

■ 受験票が届いたら、氏名、出願学部・学科等の記載事項を必ず確認してください。受験票が届かない場合、また、記載事項に不備がある場合は、

必ず、本学の入試・広報課(TEL.025-264-3777)まで問い合わせてください。

■ 試験当日は、受験票を忘れず持参してください。

#### ○ 自宅にパソコンやプリンターがない場合は 出願できませんか?

A できます。自宅以外(学校等)のパソコンも利用可能です。プリ ンターがない場合は、一部のコンビニエンスストアにて、メディ アリーダーを備えたコピー機があります。 お持ちのメディアに印刷が必要なPDFファイルを入れて、コンビ ニエンスストア店頭へお持ちください。

※やむを得ない事情がある場合は、入試・広報課(TEL.025-264-3777)に直接 お問い合わせください。

#### Q 氏名や住所の漢字が、登録の際にエラーに なってしまいます。

A 氏名や住所等の個人情報を入力する際に、JIS第1水準・第2水 準以外の漢字は登録エラーになる場合があります。その場合は、代 替の文字を入力してください。 〈例〉髙木→高木/山﨑→山崎/(ローマ数字)Ⅲ→3

#### Q 出願確認メール・入金完了メールが 届きません。出願登録した内容や入金状況を 確認できますか?

A メールが届かなくても、ガイダンス画面の「出願登録/出願内容 の確認|ボタンより、ログインID(ログインID確認画面に表示され る8桁の番号)・生年月日・電話番号を入力してログインすると、自 分が登録した内容と入金状況を確認できます。 登録・入金に不備があった場合は出願が受け付けられませんので、 必ず確認してください。

### Q コンビニ・ペイジーでの支払いに必要な番号を 忘れてしまいました。

▲ ガイダンス画面の「出願登録/出願内容の確認」ボタンより、ロ グインID(ログインID確認画面に表示される8桁の番号)・生年月日・ 電話番号を入力してログインすると、支払い番号確認画面について も再表示できます。

なお、支払い期限を過ぎると、登録した内容での検定料支払いをコン ビニ・ペイジーで行うことができなくなります。この場合の対応につ いては、1ページ中程の表「●出願期間」の「※」を確認してください。

#### Q 2回目の出願の場合も、もう一度すべての 出願書類を提出する必要がありますか?

A 別の封筒で再出願する場合は、書類をすべて再提出する必要 があります(例:一般入学試験(前期)日程へ出願した後で一般入学 試験(後期)日程へ出願する場合等)。2回目の出願であっても、写 真や調査書等、提出済の書類を流用することはできませんので、注 意してください。

# インターネット出願 Q& А

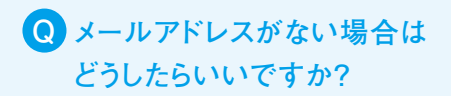

A メールアドレスは、携帯電話やフリーメール (Gmail、 Yahoo! メール等)でも構いません。ご登録いただいたアドレスには、出願登 録確認や入金完了のご案内等が送信されますので、必ず登録してく ださい。携帯電話のアドレスの場合はドメイン (nuis.ac.jp) を受信 設定してください。

#### **Q** ポップアップがブロックされ 画面が表示できません。

A GoogleツールバーやYahoo!ツールバー等ポップアップブロッ ク機能を搭載しているツールバーをインストールしている場合、 ポップアップ画面が表示されない場合があります。本学のインター ネット出願サイト (www.postanet.jp) のポップアップを常に許可 するよう設定してください。

#### Q ログインIDを忘れてしまいました。

A ガイダンス画面の「出願登録/出願内容の確認」ボタンより、 「ログインIDを忘れた方へ」に進み、必要情報を入力すると、ログイ ンIDをメールにて通知します。

#### Q 郵送した出願書類が届いたかどうか 確認できますか?

A 受験票が届く前に出願書類の配達状況を確認したい場合は、書 留の「郵便追跡サービス」を利用してください。

#### 出願登録後に出願内容を変更することは できますか?

A 検定料支払い後の出願学部・学科および試験地・入試区分等の変 更は認めません。間違いのないよう、出願登録時によく確認してく ださい。クレジットカードの場合は、出願登録完了と同時に支払い も完了しますので、特に注意してください。 コンビニ・ペイジーの場合は、検定料を支払う前であれば、すでに登

録した内容を放置し、もう一度最初から出願登録を行うことで、変 更が可能です。ただし、この場合は、再登録時に発行された新しい ログインIDと支払いに必要な番号を使って、出願書類の郵送と検定 料の支払いを行う必要があります。

※登録済の住所・氏名・電話番号等に誤りや変更が生じた場合は、本学の入試・広報 課(TEL.025-264-3777)までご連絡ください。

## インターネット出願お問合せ 入試・広報課 025-264-3777

(月~土曜日10:00~17:00 ※日・祝日を除く)

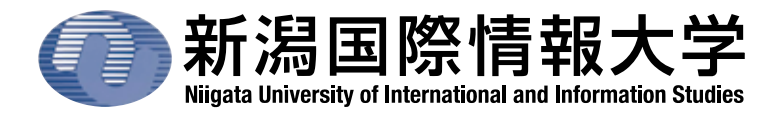

〒950-2292 新潟市西区みずき野3-1-1 TEL:025-264-3777(直通)/025-239-3111(代表) WEB: http://www.nuis.ac.jp/ E-mail:nyushikouho@nuis.ac.jp ホームページ

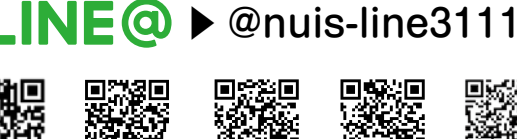

(402

寺尾 小針 青山

新潟西バイパス 小新

制具

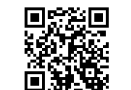

黑境

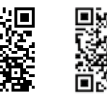

桜木 弁天 IC IC

女池 IC

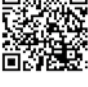

信濃川

新潟バイパス

紫竹山 IC

**(1**)

LINE

nuis

新川

JR越後線 内野 新潟大学前

高山 新通

> Facebook Twitter

関屋分水

YouTube